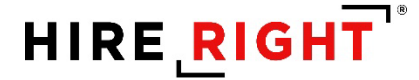

# Lever / HireRight Job Aid

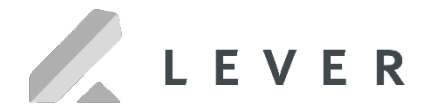

#### **Table of Contents**

| To Submit an Order                              | .2 |
|-------------------------------------------------|----|
| To Check the Status of an Order                 | .4 |
| To Check the Status or View Results of an Order | .5 |
| Example of HireRight Report                     | .6 |

### To Submit an Order

**1.** After login, go to the Candidate and click to open their profile. Then, to override the default package setup for background checks, select the package in the "tags" section.

| 🖌 Candidates 🗸 🗸                                                             | + ADD                      |                            | A C                    | Search candidates                                 | R                                      |
|------------------------------------------------------------------------------|----------------------------|----------------------------|------------------------|---------------------------------------------------|----------------------------------------|
| 🚇 All owners 🗸                                                               | Lead 14                    | Applicant o                | Interview              | 0                                                 | Archive 3                              |
| My jobs Show all Q Search 1                                                  | 14<br>New lead             | O<br>REACHED<br>OUT        | O                      | 7<br>INTERVIEW<br>Phone screen                    | 1                                      |
| Financial Analyst 5<br>Sales Executive 6<br>Software Engineer I 3            | NEW LEAD                   |                            |                        |                                                   |                                        |
| FOLLOWING<br>Not following any postings. <u>Go to postings</u> to<br>follow. | Chris F                    | Roberts Melrose<br>Hoffman | Informati Sale<br>Soft | es Executive, New Hire<br>ware Engineer I, New H. | 3/25/18 <b>мк</b><br>3/25/18 <b>мк</b> |
|                                                                              | <ul> <li>Charlo</li> </ul> | tte Le Assuran             | t Health I Fina        | ncial Analyst, Finance                            | 3/25/18 мк                             |

| 🖉 Candidates                                           | Chris Roberts                                                                            | Q Search candidates                                                    |
|--------------------------------------------------------|------------------------------------------------------------------------------------------|------------------------------------------------------------------------|
| A own                                                  | Add note 🔛 🔛 🛱                                                                           | NEW LEAD                                                               |
| My jobs                                                | OVERVIEW NOTES FEEDBACK EMAILS                                                           | FORMS Chris-Roberts.pdf                                                |
| Financial Analyst<br>Sal NEXT five<br>Software Enginee | SOURCED V Added manually<br>Add source                                                   |                                                                        |
| FOLLOWING                                              | Jobs + add job                                                                           | 1 indeed.com/r/Chris-Roberts/                                          |
| lodow.                                                 | <ul> <li>Sales Executive RG 3/25/18</li> <li>Sales, Houston, TX, Full Time ()</li> </ul> | Cookeville, TN                                                         |
| MO                                                     | Standard                                                                                 | <ul><li>maksim.kovalevski@hireright</li><li>Add contact info</li></ul> |
|                                                        | Standard Package                                                                         |                                                                        |

2. Select "Background Check" from the top right menu to trigger the request.

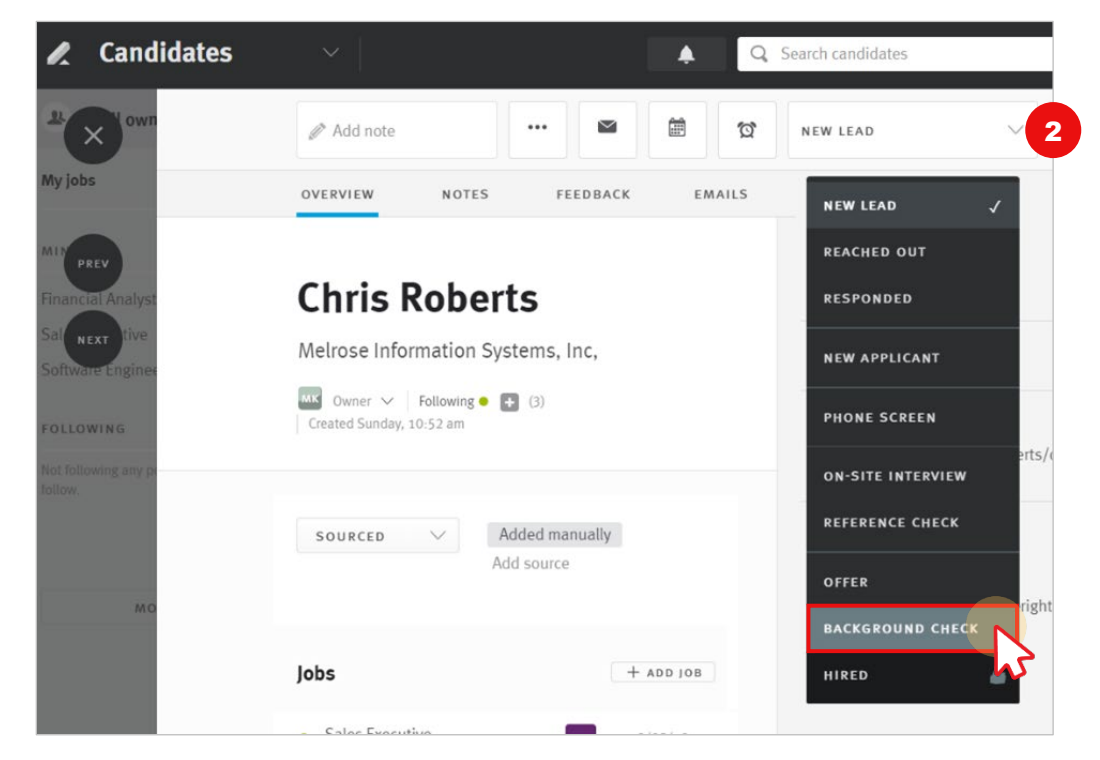

**3.** Upon trigger, an email will be sent to the applicant.

| We are here                   | to help you get hired.                     |
|-------------------------------|--------------------------------------------|
| Let's start you               | r background verification now.             |
|                               |                                            |
| ear John,                     |                                            |
| cme Company has partner       | ed with HireRight to conduct your          |
| ackground verification. Pleas | se use our secure online portal to provide |
| our personal information. Yo  | ou will find the necessary consent form to |
| a completed before HirePid    | the can begin processing your <b>Arme</b>  |

The next step is for the Applicant to complete any requirements via the online form.

Click here to view details on applicant submission steps.

#### Note: The order is created only after the applicant submits the forms

### To Check the Status of an Order

1. Overall Status is updated in real time, in the "tags" area for candidate.

| 🗶 Candidates                      | Chris Roberts 🔹 🔍                                                                                                    | Search candidates            |
|-----------------------------------|----------------------------------------------------------------------------------------------------|------------------------------|
| 24 X Jown                         | 🖉 Add note                                                                                                    | BACKGROUND CHECK $\lor$      |
| My jobs                           | OVERVIEW         NOTES         FEEDBACK         EMAILS           Overview         Overview         Overvie | FORMS 1<br>Chris-Roberts.pdf |
| Sal NEXT tive<br>Software Enginee | SOURCED V Added manually<br>Add source                                                                                                    |                              |
| Not following any pr<br>follow.   | Jobs + ADD 108                                                                                                    | f indeed.com/r/Chris-Roberts |
| мо                                | <ul> <li>Sales Executive<br/>Sales, Houston, TX, Full Time (1)</li> </ul>                                                                                                    | Cookeville, TN               |
|                                   | Standard Package HR - Send to Applicant Add tag                                                                                                    | S Add contact info           |

| HireRight Order Status | Lever Tag Name             |
|------------------------|----------------------------|
| Pending Requestor      | HR - Pending Requestor     |
| Sent to Applicant      | HR - Sent to Applicant     |
| Pending Applicant      | HR - Pending Applicant     |
| eConsent to Applicant  | HR - eConsent to Applicant |
| Declined by Applicant  | HR - Declined by Applicant |
| InProgress             | HR - In Progress           |
| Completed              | HR - Completed             |

### To Check the Status or View Results of an Order

1. Once an order is In Progress, the report link appears on the candidate profile.

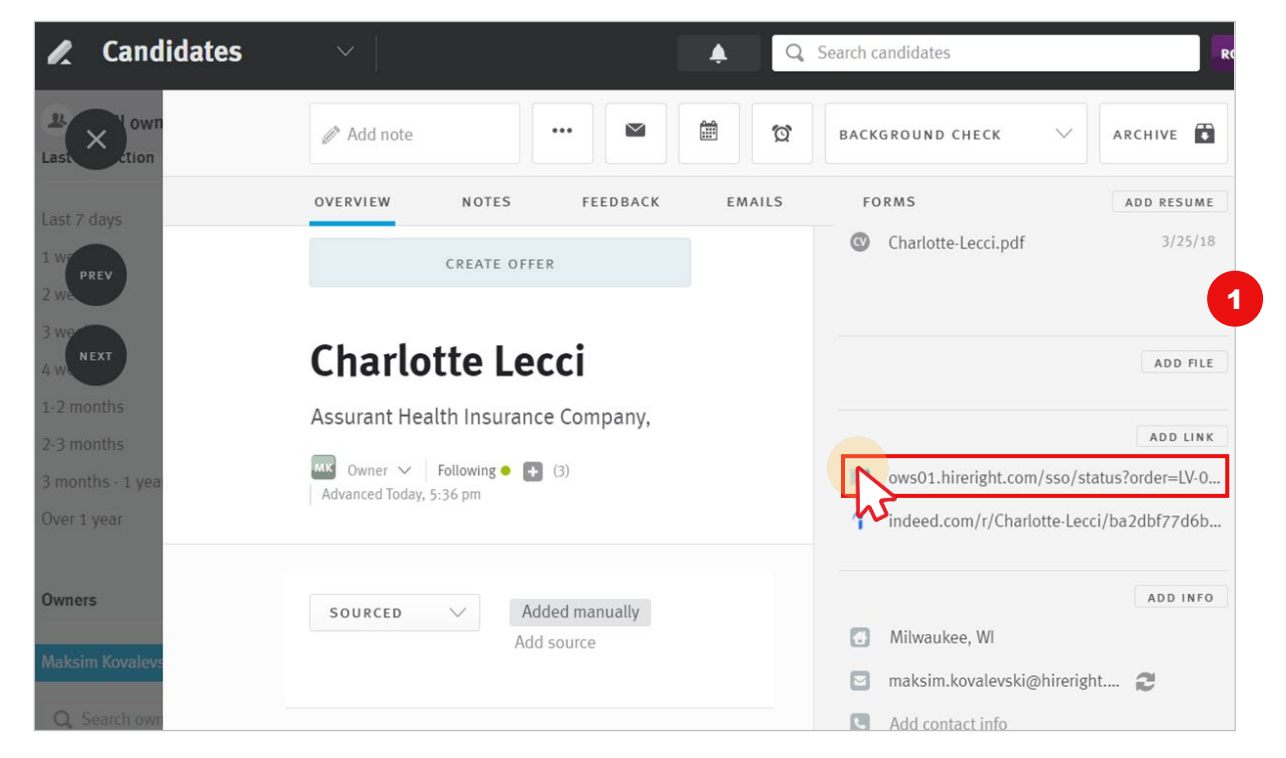

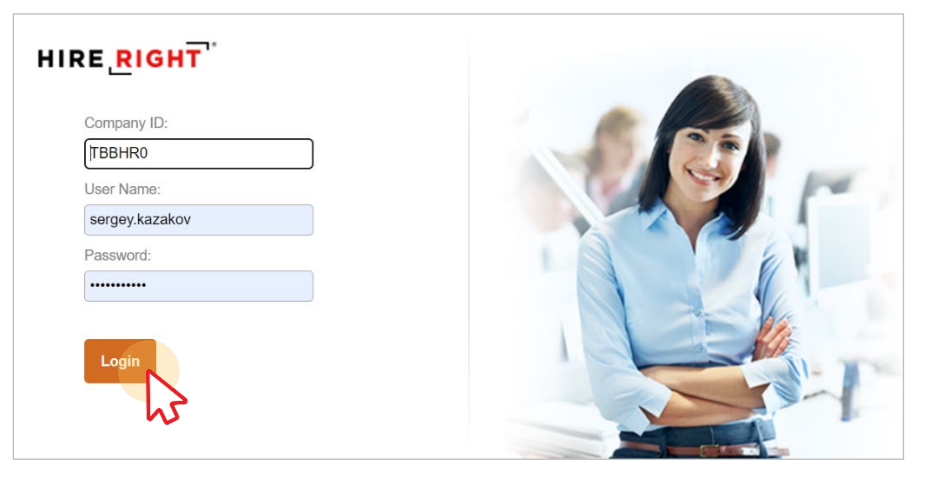

# HIRE **RIGHT**<sup>\*</sup>

### **Example of HireRight Report**

| IRE RIGHT                                                                                                    |                                                                                                    |                                                                      | 🛞 HireFight Dashboard                               |                                                                       |
|----------------------------------------------------------------------------------------------------|----------------------------------------------------------------------------------------------------|----------------------------------------------------------------------|-----------------------------------------------------|-----------------------------------------------------------------------|
| leport                                                                                                    |                                                                                                    |                                                                      |                                                     |                                                                       |
| 💩 Re-Assign 🔑 Print/Download 🥶 Note 🗔 G                                                                                                    | atters * 💣 Live Help   Entend   Atjudicate                                                                                                    |                                                                      | Q Refresh                                           | O Ref                                                                 |
| Report Summary Report Details                                                                                                    | Change Tracker History                                                                                                    | Documents Applicant Data                                             |                                                     |                                                                       |
|                                                                                                    |                                                                                                    |                                                                      |                                                     |                                                                       |
| HIRE RIGHT                                                                                                    |                                                                                                    |                                                                      | Intelligence to m                                   | ava lanuar                                                            |
|                                                                                                    |                                                                                                    |                                                                      | intelligence to m                                   | love forward                                                          |
| Ronen Levia                                                                                                    |                                                                                                    |                                                                      | 3349 Miche                                          | Prepared By<br>HireRight, LLC<br>Ison Dr. Suite 15<br>Invine, CA 9261 |
| Social Security Number: 111-11-1111<br>DOB: 7/7/1978                                                                                                    |                                                                                                    |                                                                      | Pho<br>F<br>Sustomeneou                             | ne: 866-521-690<br>ax: 877-797-344<br>ke@hireright.co                 |
| Request #: WD-031516-S59GM<br>Turneround time: 13 seconds<br>Package: HireRight - Workday Pac                                                                                                    | ckage                                                                                                    |                                                                      | Workday - Test (Er                                  | Requested B<br>Carmen Corte<br>Interprise Editio                      |
|                                                                                                    |                                                                                                    |                                                                      | Phone                                               |                                                                       |
| Date Request Submitted: 03/15/2016 11:2<br>Request Completion Date: 03/15/2016 11:<br>Location: 3939 The Embarcadero San Fra                                                                                                    | 25:50 AM POT<br>26:03 AM POT<br>ancisco, CA 94111 United States of America                                                                                                    |                                                                      | E-mail, ronen le                                    | e: (000) 123-458<br>wy@hireright.co                                   |
| Date Request Submitted: 03/52/06 11:2<br>Request Completion Date: 03/52/06 11:<br>Location: 3/09 The Embarcadero San Pra                                                                                                    | 2500 AM POT<br>acceso, CA 94111 United States of America<br>Widescreen Pla                                                                                                    | us National Criminal Search —                                        | E-mail romen le                                     | e (ow) 1234x<br>vy@hireright.co                                       |
| Date Request Submitted: 03/52016 112<br>Request Completion Date: 03/52016 11<br>Location: 3539 The Emberradero San Pre<br>Fidescreen Plus National Criminal Searc<br>Result:                                                                                                    | 25 to AM POT<br>260 AM POT<br>nearco, CA 94111 United States of America<br>Widescreen Pli                                                                                                    | us National Criminal Search —                                        | E mat ronen le                                      | Completed                                                             |
| Date Request Submitted: 03/52016 112<br>Request Completion Date: 03/52016 11<br>Location: 3939 The Embarcadero San Pra<br>fidescreen Plus National Criminal Searc<br>Result:<br>) Jurisdictions Searched:                                                                                                    | 25 to AM POT<br>260 AM POT<br>Incaco. CA 94111 United States of America<br>Widescreen Plo                                                                                                    | us National Criminal Search —                                        | E mait ronen le                                     | Completed                                                             |
| Date Request Submitted: 03/92/016 112<br>Request Completion Date: 03/92/016 11<br>Location: 3959 The Embercadero Sen Pre<br>idescreen Plus National Criminal Searc<br>Result:<br>) Jurisdictions Searched:                                                                                                    | ch                                                                                                    | us National Criminal Search —                                        | E mail romania                                      | Completed                                                             |
| Dele Request Submitted: 03/92/016 112<br>Request Completion Date: 03/92/016 11<br>Location: 39/9 The Embercadero Sen Pre<br>idescreen Plus National Criminal Searc<br>Result:<br>Jurisdictions Searched:<br>School: UCR                                                                                                    | ch Widescreen Pl                                                                                                    | us National Criminal Search —<br>Education —                         | E mail ronen is<br>Closed - Not Verified per Client | Completed                                                             |
| Date Request Submitted 03/15/2016 113<br>Request Completion Ltate (53/5/2016 113<br>Location: 39/3 The Embercadero San Pre<br>fidescreen Plus National Criminal Searc<br>Result:<br>Jurisdictions Searched:<br>School: UCR<br>Location: Portland, OR, USA                                                                                                    | ch                                                                                                    | us National Criminal Search —<br>Education —                         | E-mail romen is                                     | Completed                                                             |
| Televers Submitted 03/15/2016 113<br>Request Submitted 03/15/2016 113<br>Location: 3959 The Embersdero Sen Pre<br>Tidescreen Plus National Criminal Searc<br>Result:<br>Jurisdictions Searched:<br>School: UCR<br>Location: Portland, OR, USA<br>Phone:                                                                                                    | 25 to AM POT<br>200 AM POT<br>Incase. CA 94111 United States of America<br>Widescreen Pl<br>ch                                                                                                    | us National Criminal Search —<br>Education —                         | Email romen e<br>Closed - Not Verified per Client   | Completed                                                             |
| bele Request Submitted: 03/15/016 112<br>Request Completion Date: 53/15/016 11<br>Location: 39/9 The Embersdero Sen Pre<br>Fidescreen Plus National Criminal Searc<br>Result:<br>9 Jurisdictions Searched:<br>School: UCR<br>Location: Portland, OR, USA<br>Phone:<br>Name (When you attended school]: Ro                                                                                                    | ch Levia                                                                                                    | us National Criminal Search —<br>Education —                         | Ernel roner.e                                       | Completed                                                             |
| Date Request Submitted: 03/92/016152<br>Request Completion Date: 03/92/016152<br>Request: 03/92/016152<br>Result:<br>Durisdictions Searched:<br>School: UCR<br>Location: Portland, OR, USA<br>Phone:<br>Name (When you attended school]: Ro<br>Spoke With:                                                                                                    | ch Widescreen Plu                                                                                                    | us National Criminal Search —<br>Education —                         | E mait romen is                                     | Completed                                                             |
| Dele Request Submitted 03/15/016113<br>Request Completion Date: 03/15/016113<br>Location: 39/39 The Embercadero Sen Pre<br>Result:<br>) Jurisdictions Searched:<br>School: UCR<br>Location: Portland, OR, USA<br>Phone:<br>Name (When you attended school): Ro<br>Spoke With:                                                                                                    | ch Widescreen Pl                                                                                                    | us National Criminal Search —<br>Education —                         | E-mail romen is                                     | Completed                                                             |
| Date Request Submitted: 03/15/2016 112<br>Request Completion Date: 53/15/2016 112<br>Location: 35/3 The Embersdero Sen Pre<br>fidescreen Plus National Criminal Searc<br>Result:<br>) Jurisdictions Searched:<br>School: UCR<br>Location: Portland, OR, USA<br>Phone:<br>Name (When you attended school]: Ro<br>Spoke With:<br>School:                                                                                                  | ch Widescreen Plu<br>with the states of America<br>Widescreen Plu<br>with the states of America<br>Widescreen Plu<br>with the states of America                                                      | us National Criminal Search —<br>Education —<br>Information Verified | Ernel romen e                                       | Completed                                                             |
| Date Request Submitted 00/12/01 112<br>Request Completion Late: 00/12/011 112<br>Location: 30/01 The Embercadero San Pre<br>Result:<br>Jurisdictions Searched:<br>School: UCR<br>Location: Portland, OR, USA<br>Phone:<br>Name (When you attended school]: Ro<br>Spoke With:<br>School:<br>Dates Attended:<br>Maior (Area of Study:                                                                                                    | ch Widescreen Pli Ch Information Provided UCR U1/2007 - 1/1/2010 Converse ad Information Provided UCR U1/1/2010 Converse ad Information Provided UCR UCR U1/1/2010 Converse ad Information Priviles  | us National Criminal Search —<br>Education —<br>Information Verified | E-mail romen is                                     | Completed                                                             |
| Bein Request Submitted: 03/15/016112     Request Submitted: 03/15/016112     Request Substantial     Location: 39/37 The Embersion Sen Pre      Result:     O Jurisdictions Searched:      School: UCR     Location: Portland, OR, USA     Phone:     Name (When you attended school]: Ro     Spoke With:     School:     Dates Attended:     Major (Area of Study:     Dates Attended:     Major (Area of Study:     Dates Attended:   | sho AM POT<br>200 AM POT<br>Incesc. CA 94111 United States of America<br>Widescreen Plu<br>ch<br>Information Provided<br>UCR<br>1/1/2007 - 1/1/2010<br>Computer and Information Science<br>Reference | us National Criminal Search —<br>Education —<br>Information Varified | Ernalt romen e                                      | Completed                                                             |
| Date Request Submitted: 00/10/01/11 12<br>Request Completion Date: 00/10/01/11<br>Location: 30/9 The Embersdero Sen Pre<br>Videscreen Plus National Criminal Searc<br>Result:<br>B Jurisdictions Searched:<br>School: UCR<br>Location: Portland, OR, USA<br>Phone:<br>Name (When you attended school): Ro<br>Spoke With:<br>School:<br>Dates Attended:<br>Major (Area of Study:<br>Degree (Hours Completed:<br>Dorse:Dirotome Received; | ch                                                                                                    | us National Criminal Search —<br>Education —<br>Information Verified | Ernet roner.e                                       | Completed                                                             |

#### View US Sample Report

#### View non-US Sample Report (Version 2)

View HireRight's guide on Adjudication, if your company subscribes to this service.

#### Have Questions? We Have Answers.

<u>Contact Us</u> or connect with us through Live Help.

<u>Check out our Available Training</u> and register for a session.

Explore our Resource Library